## Moving users from the waitlist into a session:

- 1. Select the hamburger menu (top right corner of your MyPL screen).
- 2. Select Manage Learning from the hamburger menu.
- 3. Select Manage Sessions (top left part of your MyPL screen).
- 4. Locate the relevant session then select the Manage Attendees icon.

| Manage Learning<br>Manage Catalogue<br>Manage Learning Assets                            | Manage Ses                                      | sions                                                  |                                                                                                  |                                                                                           | Add Learning Even                                                | t Add     | Home<br>Mana<br>Mana<br>Settin |
|------------------------------------------------------------------------------------------|-------------------------------------------------|--------------------------------------------------------|--------------------------------------------------------------------------------------------------|-------------------------------------------------------------------------------------------|------------------------------------------------------------------|-----------|--------------------------------|
| Manage Sessions 3<br>Add Learning<br>Assign Learning<br>Marking<br>Assignment Submission |                                                 | Search for Learning Event Sessions                     |                                                                                                  |                                                                                           |                                                                  |           | My Ac<br>Notifi                |
|                                                                                          | Published (37)                                  | Completed (863)                                        | Setup (0) Cancelle                                                                               | rd (110)                                                                                  |                                                                  | Ð         | Logou                          |
|                                                                                          | Start date and time ¥<br>27/03/2024 12:30<br>PM | Location<br>Online/Internet/VC<br>[Online/Internet/VC] | Learning Event Name<br>SLSOs in nurturing a<br>growth mindset &<br>developing your<br>superpower | Session Name<br>SLSOs in nurturing a<br>growth mindset &<br>developing your<br>superpower | Attendees<br>Attended(0),<br>Attending(26), Did<br>Not Attend(0) | Actions   | þ                              |
|                                                                                          | 27/03/2024 10:00<br>AM                          | Online/Internet/VC<br>[Online/Internet/VC]             | Navigating Your Path to<br>Success                                                               | Session 2                                                                                 | Attended(0),<br>Attending(50), Did<br>Not Attend(0)              | ● × ½ ₪ [ | 5                              |
|                                                                                          | 25/07/2027 10:00                                | Opling/Internet//C                                     | Navigating Your Dath to                                                                          |                                                                                           | Attended(0),                                                     |           |                                |

- 5. Type the user's email address in the **Search** box.
- 6. Select the **Search** button.
- 7. Select the plus icon (green, to the right side of your screen) to add the user into the session.

## Scroll towards the end of the screen to the Waitlisted users:

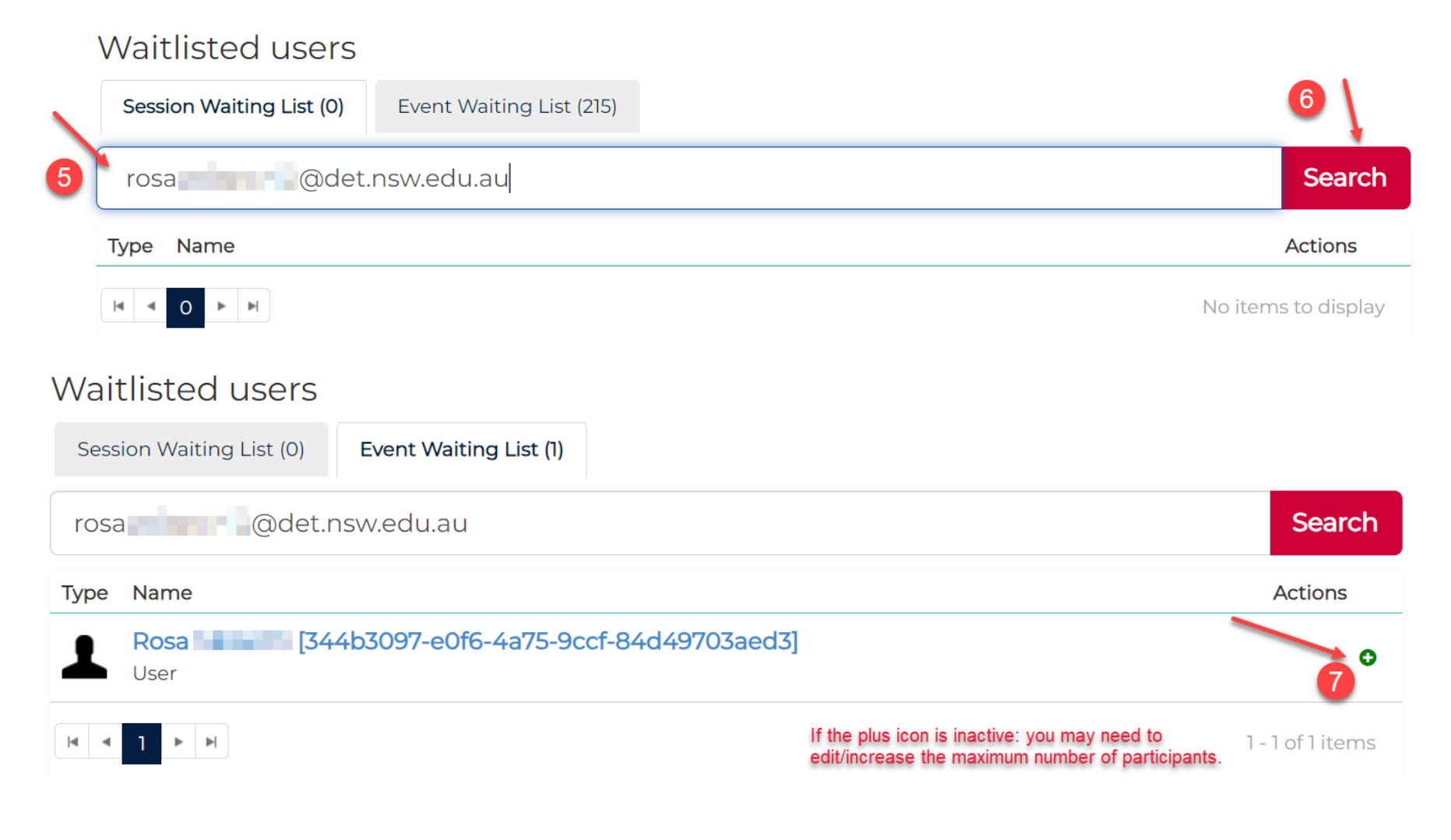

## How to edit the maximum number of participants:

## Edit Learning Event Session: Session 3

For Learning Event Navigating Your Path to Success

| Status                        | Published *                             |          |  |  |  |
|-------------------------------|-----------------------------------------|----------|--|--|--|
| Name*                         | Session 3                               |          |  |  |  |
| Identifier*                   | 202300030669                            |          |  |  |  |
| Time Zone*                    | (UTC+10:00) Canberra, Melbourne, Sydney |          |  |  |  |
| Start Date*                   | 26/03/2024 10:00 AM                     |          |  |  |  |
| End Date (please<br>specify)* | 26/03/2024 12:00 PM                     |          |  |  |  |
|                               | Session Scheduler                       | Be       |  |  |  |
| Venue (please specify)*       | Online/Internet/VC [Online/Internet/VC] |          |  |  |  |
|                               | Show Map                                | Cł       |  |  |  |
| Presenter                     |                                         | Re       |  |  |  |
| Registration Open*            | 22/11/2023 12:00 AM                     | ∎⊙<br>Th |  |  |  |
| Registration Closed*          | 27/03/2024 12:00 AM                     | ∎⊙ If    |  |  |  |
| Duration* 😯                   | 2h                                      | the      |  |  |  |
| Min Attendance*               | 20                                      |          |  |  |  |
| Max Attendance*               | 50                                      |          |  |  |  |

Before increasing the **Max Attendance** for your waitlisted users:

Change the **Registration Open** date, or the **Registration Closed** date.

The session will still be visible in **Browse Learning**. If you do not adjust the **Registration Open** date, or the **Registration Closed** date, anyone can take up the spots you allocated for your waitlisted users.